# Procedimentos para recadastramento do PRCONSIG conforme o decreto 3808/2020

Se já possui a senha do PRCONSIG, avance para a pagina 4.

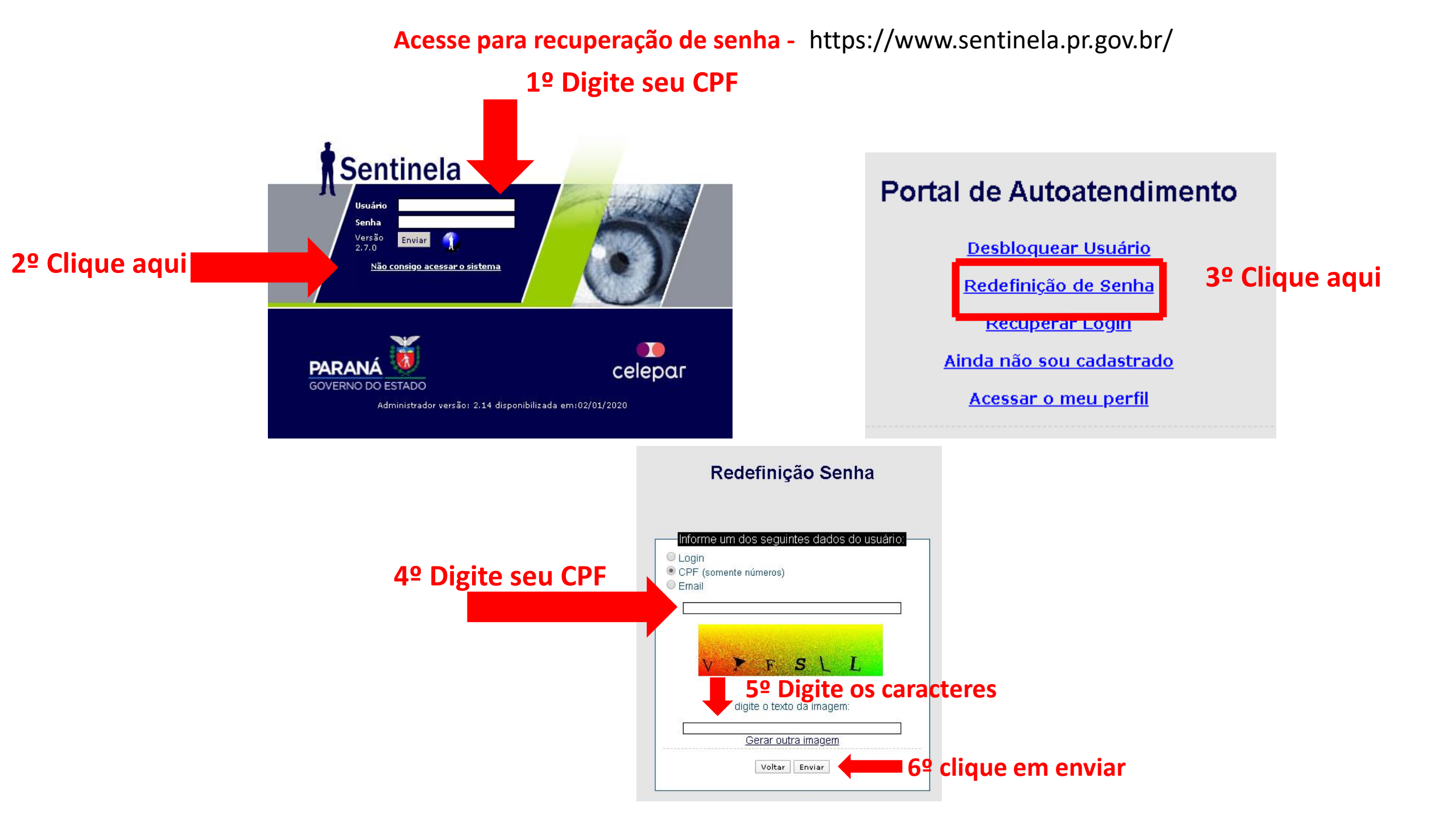

# 7º Acesse seu e-mail Redefinição Senha

Email de verificação enviado para f...@gmail.com

sentinela@celepar.pr.gov.br

para eu 👻

#### Serviço de autoatendimento

Se você não solicitou redefinição de senha, ignore essa mensagem.

Você está recebendo este e-mail devido à utilização do serviço de autoatendimento realizado em 10/01/2020 17:08:18.

Para dar prosseguimento ao processo de redefinição de senha acesse o link abaixo:

https://www.sentinela.pr.gov.br/sentinela/redefinirSenha.do?id=7iwlgm13fbjgmiy4nx1fbqpvi

# 8º Clique no link recebido para criar a sua senha do PRCONSIG

| Conta: 18319020        |        |  |  |  |  |
|------------------------|--------|--|--|--|--|
| Digite a Nova Senha:   |        |  |  |  |  |
| Redigite a Nova Senha: |        |  |  |  |  |
|                        | Salvar |  |  |  |  |

9º Crie sua nova senha e acesso o PRCONSIG

# Acesso o endereço

# https://www.prconsig.seap.pr.gov.br/pr/v3/autenticar#no-back

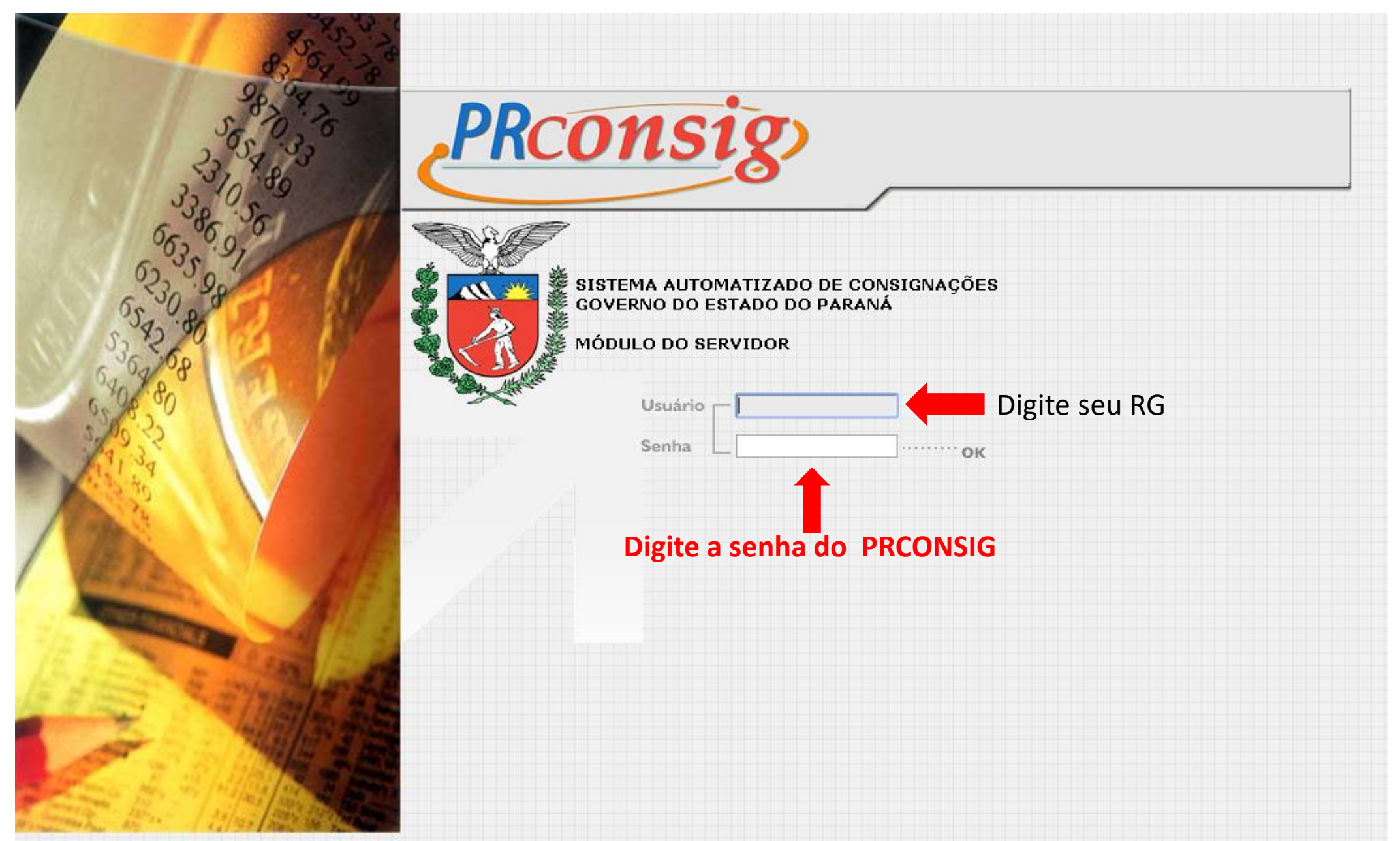

# **Recadastramento do Associado da Assofepar no PRCONSIG**

<u>^</u> •

Deve-se fazer a leitura das mensagens para continuar no sistema.

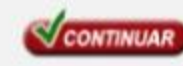

#### Prezado(a),

Em atendimento ao Decreto nº 3.808/2020, você deverá proceder a validação dos descontos facultativos consignados em sua folha de pagamento exclusivamente de:

- a. associação assistencial
- b. sindicato
- Os passos a seguir deverão ser observados:
- 1) você confirmará os descontos que deverão permanecer consignados na folha de pagamento;
- 2) imprimir e assinar duas vias do extrato gerado pelo sistema;
- 3) entregar as duas vias na Unidade de Recursos Humanos, se ativo, e na Paranaprevidência, se inativo;
- 4) após confirmação de recebimento pela respectiva unidade, uma das vias será devolvida ao militar/servidor.

#### ATENÇÃO!

Não cumpridas as etapas acima, os descontos serão cancelados.

- Se você não possui tais descontos, não é necessário a adoção de qualquer procedimento.
- (1) Dúvidas deverão ser solicitadas junto à respectiva Unidade de Recursos Humanos e/ou na Paranaprevidência.

#### PARA PROSSEGUIR, CONFIRME A LEITURA DA MENSAGEM E CLIQUE EM CONTINUAR

#### EM SEGUIDA, APARECERÁ O LINK "CLIQUE AQUI PARA ACESSAR A TELA PARA AUTORIZAÇÃO DOS DESCONTOS".

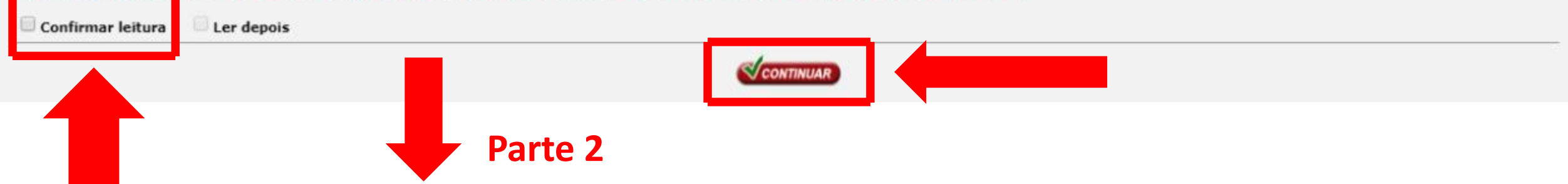

|                                        |                                                                                                    | Página inicial                                                                                                    | Consignações                                                                                                    | Dados cadastrais                                                                                                    | Sobre                 | Ajuda               | FAQ                      | Sair do si |
|----------------------------------------|----------------------------------------------------------------------------------------------------|----------------------------------------------------------------------------------------------------|----------------------------------------------------------------------------------------------------|----------------------------------------------------------------------------------------------------|-----------------------|---------------------|--------------------------|------------|
|                                        |                                                                                                    |                                                                                                    |                                                                                                    |                                                                                                    |                       |                     |                          |            |
|                                        |                                                                                                    |                                                                                                    |                                                                                                    |                                                                                                    |                       |                     |                          |            |
|                                        |                                                                                                    |                                                                                                    |                                                                                                    | SOLICITAR PRODUTO                                                                                                    | IS                    |                     |                          |            |
|                                        |                                                                                                    |                                                                                                    | Para seguir adiante<br>clique sobre o ícone                                                                                                    | e definir qual produto você quer solic<br>lesejado 🗸 ao lado do nome.                                                        | iitar,                |                     |                          |            |
|                                        | Market State                                                                                                    | _                                                                                                    |                                                                                                    | _                                                                                                    |                       |                     |                          |            |
| ~                                      | and a second second sec |                                                                                                    | SOLICITAR EMPRESTIN                                                                                                    |                                                                                                    |                       | ~                   |                          |            |
|                                        |                                                                                                    |                                                                                                    | SOLICITAR CARTAO D                                                                                                    | EBENEFICIOS                                                                                                    |                       | ~                   |                          |            |
| u <b>rgem do servidor</b>              | P4 5483 88                                                                                                    |                                                                                                    |                                                                                                    |                                                                                                    |                       |                     |                          |            |
| argem Exclusiva de Cartão              | R\$ 1943.92                                                                                                    |                                                                                                    |                                                                                                    | _                                                                                                    |                       |                     |                          |            |
| argem 40%                              | R\$ 1596.04                                                                                                    | CLIQUE AQUI PARA ACESSAR A TE                                                                                                    | <u>ELA PARA AUTORIZAÇÕES DOS DESCO</u>                                                                                                    | NTOS                                                                                                    |                       |                     |                          |            |
|                                        |                                                                                                    | Prezado(a),                                                                                                    |                                                                                                    |                                                                                                    |                       |                     |                          |            |
|                                        |                                                                                                    | <ol> <li>imprimir e assinar duas vias d<br/>3) entregar as duas vias na Unid.</li> <li>4) após confirmação de recebime<br/>militar/servidor.</li> <li>ATENÇÃO!</li> <li>Não cumpridas as etapas acima,</li> <li>Se você não possui tais desconto<br/>(1) Dúvidas deverão ser solicitad</li> </ol> | lo extrato gerado pelo sistema;<br>ade de Recursos Humanos, se ativo,<br>ento pela respectiva unidade, uma d<br>os descontos serão cancelados.<br>os, não é necessário a adoção de qua<br>das junto à respectiva Unidade de Re | e na Paranaprevidência, se inativo;<br>as vias será devolvida ao<br>Iquer procedimento.<br>cursos Humanos e/ou na Paranaprev | idência.              |                     |                          |            |
|                                        |                                                                                                    | OLÁ! SEJA MUITO BEM VIND                                                                                                    | D À PLATAFORMA ECONSIG. AQUI É                                                                                                    | FÁCIL NAVEGAR!                                                                                                    |                       |                     |                          |            |
|                                        |                                                                                                    | Aqui, você tem à sua disposiçã                                                                                                    | o, as melhores condições para realiza                                                                                                    | r seu consignado, como: excelentes ta                                                                                        | ixas, simulações e fo | erramentas de mo    | nitoramento de vários ba | incos.     |
|                                        |                                                                                                    | Entre e fique à vontade.                                                                                                    | *                                                                                                    |                                                                                                    | M-                    |                     |                          |            |
|                                        |                                                                                                    | Contato referente as consignaç                                                                                                    | oes, acesso e demais informações: Er                                                                                                    | tre em contato com o KH, secretária e/                                                                                       | ou orgao responsáv    | el da sua instituiç | ao.                      |            |
|                                        |                                                                                                    | Prezado(a).                                                                                                    |                                                                                                    |                                                                                                    |                       |                     |                          |            |
| )O ESTAD <mark>O R</mark> ANÁ Termo de | e Uso Sobre                                                                                                    |                                                                                                    |                                                                                                    |                                                                                                    |                       |                     |                          |            |
|                                        |                                                                                                    |                                                                                                    |                                                                                                    |                                                                                                    |                       |                     |                          |            |
|                                        |                                                                                                    |                                                                                                    |                                                                                                    |                                                                                                    |                       |                     |                          |            |

| Prezado(a),                |                                                                                                    |
|----------------------------|----------------------------------------------------------------------------------------------------|
| Em atendimento ao Decre    | to nº 3.808/2020, você deverá proceder a validação dos descontos facultativos consignados em sua folha de pagamento exclusivamente o |
| a. associação assistencial |                                                                                                    |
| b. sindicato               |                                                                                                    |
| Os passos a seguir deverã  | o ser observados:                                                                                                    |
| 1) você confirmará os des  | contos que deverão permanecer consignados na folha de pagamento;                                                                     |
| 2) imprimir e assinar duas | vias do extrato gerado pelo sistema;                                                                                                 |
| 3) entregar as duas vias n | a Unidade de Recursos Humanos, se ativo, e na Paranaprevidência, se inativo;                                                         |
| 4) após confirmação de re  | cebimento pela respectiva unidade, uma das vias será devolvida ao militar/servidor.                                                  |
| ATENÇÃO!                   |                                                                                                    |
| Não cumpridas as etapas    | acima, os descontos serão cancelados.                                                                                                |
| Se você não possui tais de | scontos, não é necessário a adoção de qualquer procedimento.                                                                         |
| (1) Dúvidas deverão ser s  | olicitadas junto à respectiva Unidade de Recursos Humanos e/ou na Paranaprevidência.                                                 |
| PARA PROSSEGUIR, CONFI     | RME A LEITURA DA MENSAGEM E CLIQUE EM CONTINUAR                                                                                      |
| EM SEGUIDA, APARECERÁ      | D LINK "CLIQUE AQUI PARA ACESSAR A TELA PARA AUTORIZAÇÃO DOS DESCONTOS".                                                             |

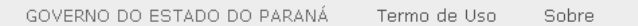

Parte 4

zetra

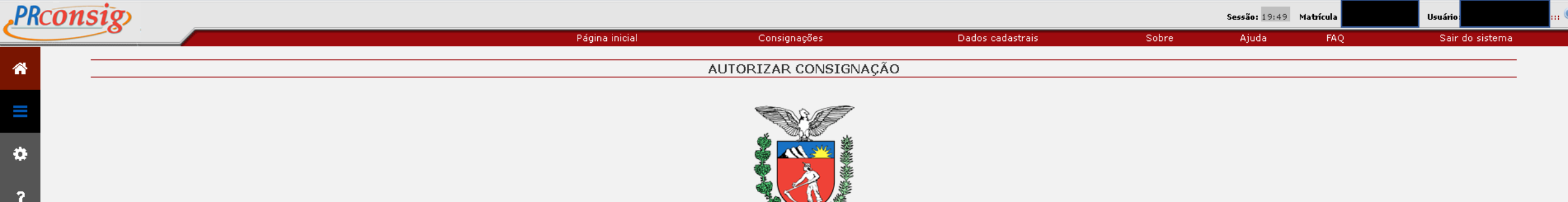

Governo do Estado do Paraná

### Resultado da consulta

Estabelecimento: 002 - GOV. DO ESTADO DO PARANÁ - PRPREV Órgão: PR<u>PREV - PARANAPREVIDENCIA</u>

Servidor: CPF:

| •Autorizar Consignação |                 |              |                                                                                        |                       |  |
|------------------------|-----------------|--------------|----------------------------------------------------------------------------------------|-----------------------|--|
| Autoriza               | Não<br>autorizo | Nº ADE       | Consignatária                                                                          | Valor prestação (R\$) |  |
|                        | 0               | 526825762013 | FUNDO ATENDI SAÚDE DOS POLICIAIS MILITARES DO PR - FASPM                               |                       |  |
| •                      |                 | 518482092015 | ASSOCIAÇÃO OFICIAIS POLICIAIS E BOMBEIROS MILITARES DO ESTADO DO PR - ASSOFEPAR        |                       |  |
| •                      | 0               | 207878212004 | CLUBE DOS OFICIAIS DA POLICIA MILITAR DO ESTADO DO PARANÁ                              |                       |  |
| ۲                      |                 | 206527212004 | CRUZADA SOCIAL COSME E DAMIÃO DE PROTEÇÃO A MATERNIDADE E INFÂNCIA                     |                       |  |
|                        | 0               | 206527132004 | ASSOCIAÇÃO DA VILA MILITAR                                                             |                       |  |
| ۲                      | 0               | 501881082020 | ASSOCIAÇÃO DE DEFESA DOS DIREITOS DOS POLICIAIS ATIVOS, INATIVOS E PENSIONISTAS - AMAI |                       |  |

# Clique em **autorizo** na coluna do lado esquerdo.

# para efetivar o recadastramento.

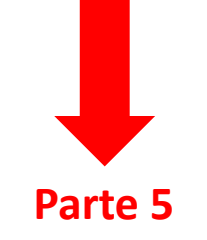

## Instruções

#### MARQUE OS CONTRATOS QUE VOCÊ AUTORIZA/NÃO AUTORIZA A MANTER O DESCONTO EM FOLHA.

Conforme estabelecido pelo Decreto n.º 3808, de 08 de janeiro de 2020, os servidores civis e militares ativos e pensionistas de geradores de pensão deverãocumprir as etapas previstas para validação dos descontos facultativos consignados em folha de pagamento, relativos à mensalidade de cooperativa de crédito mútuo de servidor público, associação assistencial e sindicato legalmente reconhecido como organização representativa de classe de militar e de servidor público estadual, a que se refere o art. 2º, inc. VIII, da Lei n.º 13.740 de 24 de julho de 2002.

zetra

Dessa forma você deverá realizar as seguintes etapas:

1.Autorizar os descontos que deverão permanecer consignados na sua folha de pagamento;

2. Imprimir e assinar duas vias deste Extrato de Validação dos Descontos;

3. Entregar as duas vias devidamente assinadas na Unidade de Recursos Humanos, se ativo ou na Paranaprevidência, se inativo.

O prazo final para cumprimento das etapas acima se encerra no dia 10 de fevereiro de 2020.

Parte 6

Este Extrato de Validação dos Descontos será considerado como documento de certificação da autorização da manutenção dos descontos.

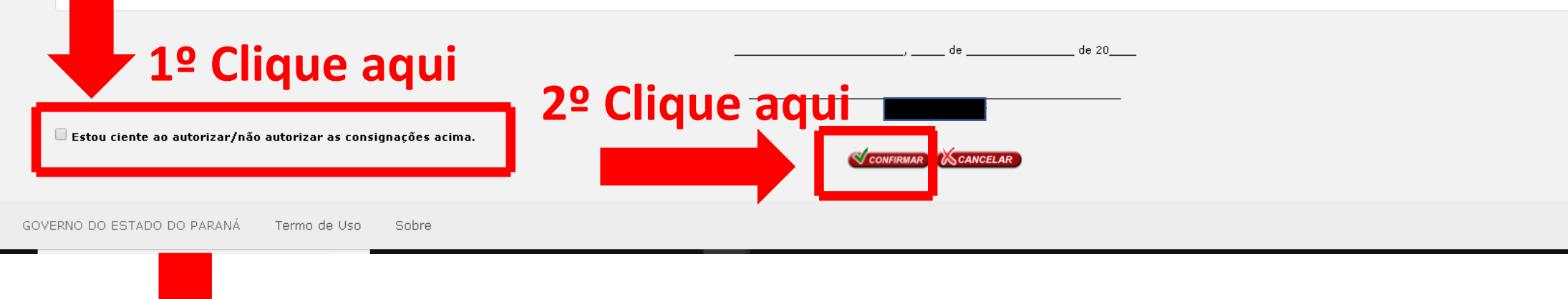

## Instruções

#### MARQUE OS CONTRATOS QUE VOCÊ AUTORIZA/NÃO AUTORIZA A MANTER O DESCONTO EM FOLHA.

Conforme estabelecido pelo Decreto n.º 3808, de 08 de janeiro de 2020, os servidores civis e militares ativos e pensionistas de geradores de pensão deverãocumprir as etapas previstas para validação dos descontos facultativos consignados em folha de pagamento, relativos à mensalidade de cooperativa de crédito mútuo de servidor público, associação assistencial e sindicato legalmente reconhecido como organização representativa de classe de militar e de servidor público estadual, a que se refere o art. 2º, inc. VIII, da Lei n.º 13.740 de 24 de julho de 2002.

Dessa forma você deverá realizar as seguintes etapas:

1.**Autorizar** os descontos que **deverão permanecer consignados** na sua folha de pagamento; 2. Imprimir e assinar duas vias deste Extrato de Validação dos Descontos; 3. Entregar as duas vias devidamente assinadas na Unidade de Recursos Humanos, se ativo ou na Paranaprevidência, se inativo.

O prazo final para cumprimento das etapas acima se encerra no dia 10 de fevereiro de 2020.

Este Extrato de Validação dos Descontos será considerado como documento de certificação da autorização da manutenção dos descontos.

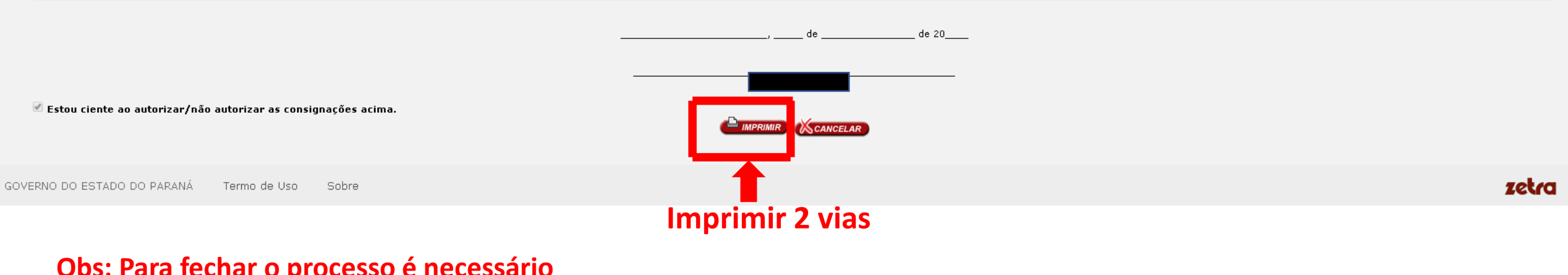

Fim

Obs: Para fechar o processo é necessário imprimir duas vias, caso não realize a ação, não será efetivado o recadastramento.